# Fit für die Facharbeit Unikatalog

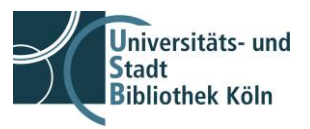

Lizenz: CC BY-SA 4.01

#### Wo suchst Du? In unserem Unikatalog! Hier der Link dorthin:

https://katalog.ub.uni-koeln.de/portal/home.html?I=de

Im oberen Bereich findest Du die Suchleiste.

Hier kannst Du jetzt sowohl nach bekannten Titeln von Büchern und Aufsätzen suchen, als auch eine thematische Suche durchführen.

Halt, zuerst müssen wir noch über **Literaturangaben** sprechen! Wie unterscheiden sich diese bei einem Buch oder einem Aufsatz?

# Beck, Hanno: Volkswirtschaftslehre. Mikro- und Makroökonomie. München: Oldenbourg 2012

→ Hier ist ein Buch gemeint. Beachte, dass nicht immer die Angaben zum Impressum vollständig sein müssen und auch nicht immer eine ISBN angegeben ist: Person: Titel, ggf. Untertitel, Auflage, Erscheinungsort, Verlag, Jahr, häufig: ISBN

# Scheinbaum, Angeline Close: Digital Engagement. Opportunities and Risks for Sponsors. In: Journal of Advertising Research. Dec 2016, Vol. 56 Issue 4<mark>, p. 341-345</mark>

→ Hier ist ein Aufsatz in einer Zeitschrift gemeint. Aufpassen: Das kleine Wörtchen "In:" wird schnell übersehen! Bei einem Aufsatz sind außerdem immer die Seitenzahlen des Aufsatzes genannt. Aufsätze können in Zeitschriften oder Büchern, Sammelwerken, erscheinen.
Aufsatz in einer Zeitschrift: Verfasser: Titel, ggf Untertitel. In: Titel ggf. Untertitel der Zeitschrift. Bandangabe, Heftnummer, Erscheinungsmonat, - jahr, Seitenangabe, ISSN
Aufsatz in einem Buch: Verfasser: Titel, ggf. Untertitel In: Person: Titel, ggf. Untertitel des Sammelwerkes, Auflage, Erscheinungsort, Verlag, Jahr, Seitenangabe, ISBN

Solche Literaturangaben findest Du z.B. am Ende von Monographien oder Aufsätzen aus wissenschaftlichen Zeitschriften oder am Ende eines Artikels in einer Enzyklopädie oder am Ende eines guten Artikels in Wikipedia.

Lizenz: CC BY-SA 4.01

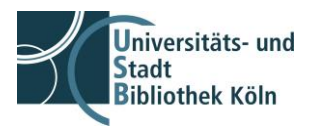

# Du suchst nach einem Buch!

Dann trage in der Suchleiste ein oder zwei sinntragende Wort/e aus dem Titel und den Nachnamen der Person ein und schicke die Suche über den blauen Bestellbutton ab. Im Reiter "**Bücher und mehr**" werden Treffer in Bibliotheken aus dem gesamten Bereich der Universität angezeigt.

Je nach Standort, der bei den Exemplardaten angezeigt wird, kannst Du die Bücher direkt ausleihen oder Du musst sie in die Abholregale bestellen und kannst sie dann in der Regel einen Arbeitstag nach der Bestellung dort abholen.

Ob ein Buch zur Nutzung zur Verfügung steht, erkennst Du an dem grünen Hinweis mit dem Koffer und dem Schriftzug "ausleihbar".

Steht das Buch im **Sofortausleihbereich** (SAB) und Du siehst den Hinweis "ausleihbar" in den Exemplardaten, notiere Dir die **Signatur** oder lege die Informationen in Deine Merkliste, die Du dann in der USB vor Ort im SAB aufrufst und suche dann das Buch dort anhand der Signatur heraus.

Ist ein blauer Bestellbutton zu sehen, dann nutze diesen um das Buch aus dem Magazin in die **Abholregale** zu bestellen.

Medien, die Du nur **vor Ort** in den Lesesälen nutzen kannst, erkennst Du an dem orangefarbenen Hinweis mit dem Auge und dem Schriftzug "einsehbar".

Oder: Du kannst ein Buch in einer kleineren Instituts- oder Seminarbibliothek einsehen oder ausleihen. Wie das geht, erfährst Du, wenn Du im Bereich der Exemplardaten auf den Namen der Bibliothek/Seminar/Institut... klickst.

### Du suchst einen Aufsatz?

Dann trage in der Suchleiste ein oder zwei sinntragende Wort/e aus dem Titel des Aufsatzes und den Nachnamen der Person ein und schicke die Suche über den blauen Suchbutton ab.

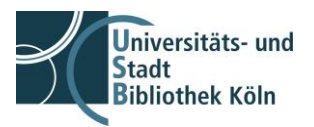

Lizenz: CC BY-SA 4.01

Jetzt findest Du die Treffer im Reiter "Aufsätze und mehr".

Treffer aus dem Bereich "Aufsätze und mehr" werden über den Ebsco Discovery Service ermittelt. Hier werden bei einer Suchanfrage über 60 verschiedene Datenbanken durchsucht! Das ist sehr komfortabel, aber leider sind nicht immer alle Aufsätze im Bestand der USB und der Universität vorhanden. Du kannst in diesem Bereich auch **Volltexte** durchsuchen.

Bei der Auswahl der Aufsätze für Deine Facharbeit solltest Du darauf achten im Bereich der **Filter** "Academic Journals", also **wissenschaftliche Zeitschriften**, auszuwählen. Die neuesten wissenschaftlichen Erkenntnisse werden in wissenschaftlichen Zeitschriften veröffentlicht und besprochen. Bis zum Erscheinen eines Buches zu einem bestimmten Thema dauert es immer etwas länger, manchmal sogar Jahre.

# Du suchst nach elektronischen Medien?

In den Trefferlisten sind sie erkennbar an dem hellblauen Hinweis mit der Weltkugel und dem Schriftzug "online".

Freie, grün gekennzeichnete Medien sind für jede\*n, der einen Internetzugang und entsprechende Geräte hat, nutzbar.

Lizenzierte, gelb gekennzeichnete Medien können von Dir nur in der USB im Internetraum im 1. OG der USB genutzt werden.

Vergiss nicht Deinen eigenen **USB-Stick** zum Download mitzubringen. Ob ein kompletter Download eines Buches, ein teilweiser Download oder nur ein lesender Zugriff erlaubt ist, entscheidet der jeweilige Anbieter. **Wichtig:** In der USB hast Du keinen Zugang zum WLAN!